# Centers for Medicare & Medicaid Services 2012 Complaints Resolution Survey Website Spanish Screenshots

When beneficiaries enter the web address they will be directed to the **Login Screen**.

Screenshot 1: Login Screen

|                                                                                                    | 2012 0                                                                                                    | COMPLAINTS RES                                                                                                    | SOLUTION SURVEY                                                                                                    |
|----------------------------------------------------------------------------------------------------|----------------------------------------------------------------------------------------------------|----------------------------------------------------------------------------------------------------|----------------------------------------------------------------------------------------------------|
| Home                                                                                                    | FAQ                                                                                                    | Help & Support                                                                                                    | Resources                                                                                                    |
| Los Centros de Servicios de Medicare y<br>beneficiarios de Medicare que tuvieron u<br>atendido.                             | Medicaid (CMS por s<br>n reclamo. Nos gustari<br>— Ingreso I                                                                                                    | sus siglas en inglés) está patrocinar<br>a saber qué tan satisfecho(a) está<br>Directo                                                       | Language/Idioma: Español ▼<br>ndo esta encuesta para aquellos<br>con la manera en que su reclamo fue                   |
|                                                                                                    | Por favor entre el n<br>reclamo de CTM pi<br>encuesta.<br>Nûmero de ide<br>reclamo de CT<br>Puede encontrar su<br>reclamo de CTM el<br>amba de la carta d<br>CMS.<br>Enviar | Úmero de identificación de su<br>ara ingresar y continuar con la<br>entíficación de<br>[M:<br>                                               |                                                                                                    |
| Av<br>Si Usted prefiere responder a la enci<br>parte superior de la pantalla. Usted<br>like to complete the survey in Spani | iso: Esta pàgina es segura<br>nesta en Español, poi<br>puede intercambiar e<br>sh, please select the                                                                        | a para proteger su información persona<br>r favor seleccione la opcion en<br>el idioma en cualquier momento<br>Spanish option from the Langu | 4<br>Español en el menu de Idioma en la<br>9 durante la encuesta. (If you would<br>1age menu at the top of the screen. |
| Surve                                                                                                    | 2012 Centers for I<br>y designed & conducted by IN                                                                                                    | Vedicare & Medicaid Services<br>IPAQ International, LLC & Avar Consulting,                                                                   | Inc.                                                                                                    |

If the beneficiary enters the wrong complaint ID, they will be directed to the **Invalid Login Screen**. The can return the Login screen to try again. Directions of where to find their complaint ID are located on the Login screen.

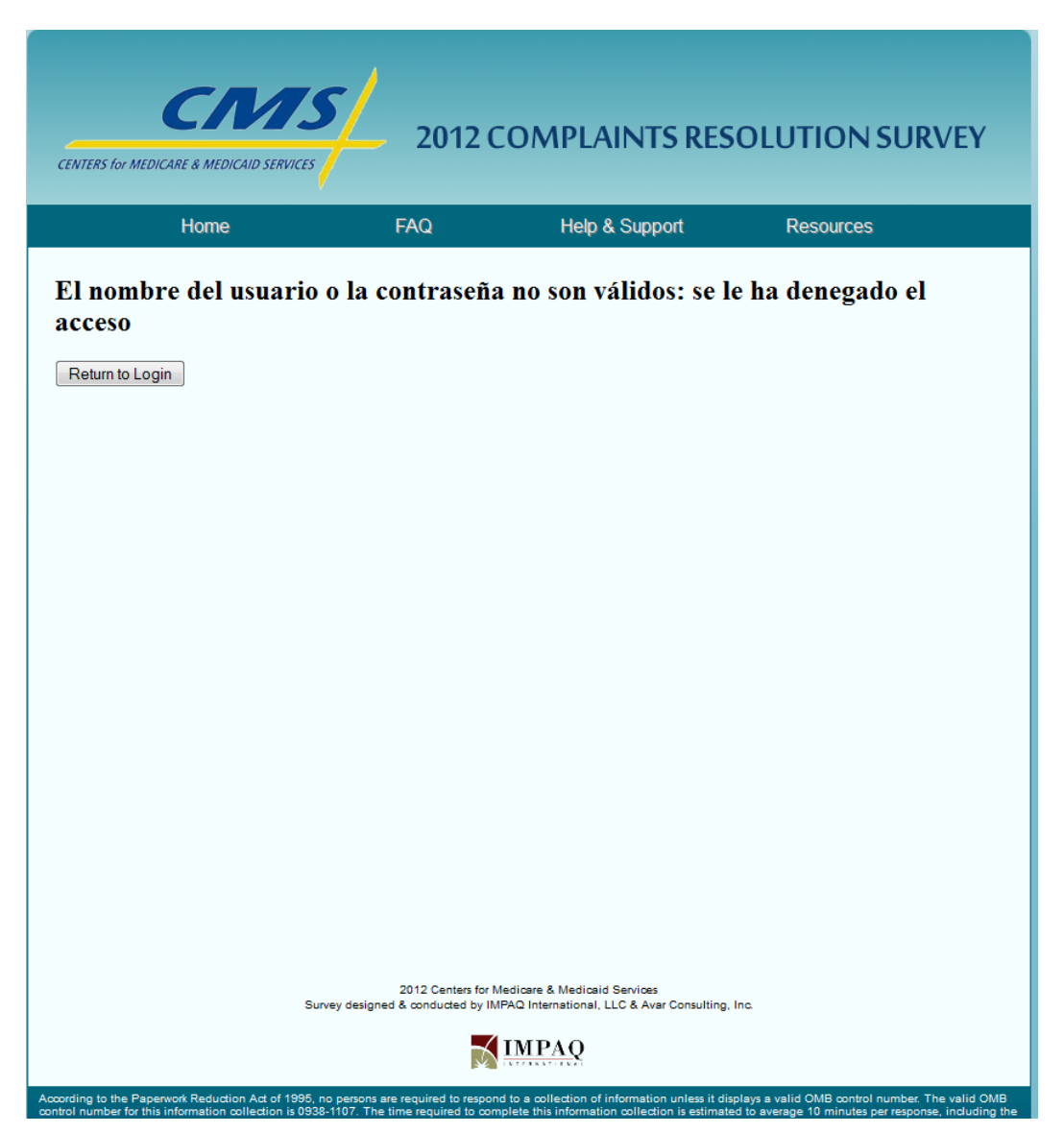

# Screenshot 2: Invalid Login Screen

If beneficiaries place their mouse arrow over to the Home tab, they will see link to "Survey Login" in a green drop-down menu. When the mouse "hovers" over any of the tabs, the Spanish translation will also be shown.

|                                                                                                    | 2012 0                                                                                                    | COMPLAINTS RES                                                                                                    | SOLUTION SURVEY                                                                                                    |
|----------------------------------------------------------------------------------------------------|----------------------------------------------------------------------------------------------------|----------------------------------------------------------------------------------------------------|----------------------------------------------------------------------------------------------------|
| Home                                                                                                    | FAQ                                                                                                    | Help & Support                                                                                                    | Resources                                                                                                    |
| Survey Login<br>Los Centros de Servicios de Medicare y<br>beneficiarios de Medicare que tuvieron u                            | Medicaid (CMS por s<br>n reclamo. Nos gustari                                                                                                    | sus siglas en inglés) está patrocinar<br>ia saber qué tan satisfecho(a) está                                                                                                    | Language/Idioma: Español 🔹<br>ndo esta encuesta para aquellos<br>con la manera en que su reclamo fue                   |
|                                                                                                    | Por favor entre el n<br>reclamo de CTM p<br>encuesta.<br>Número de idu<br>reclamo de CT<br>4545454<br>Puede encontrar su<br>reclamo de CTM e<br>artiba de la carta d<br>CMS.<br>Enviar | Directo<br>Úmero de identificación de su<br>ara ingresar y continuar con la<br>entificación de<br>FM:<br>u número de identificación de<br>n la esquina derecha de<br>e notificación que recibió de |                                                                                                    |
| Av<br>Si Usted prefiere responder a la encu<br>parte superior de la pantalla. Usted j<br>like to complete the survey in Spani | iso: Esta pàgina es segur<br>lesta en Español, po<br>puede intercambiar (<br>sh, please select the                                                                                     | a para proteger su información persona<br>r favor seleccione la opcion en<br>el idioma en cualquier momento<br>Spanish option from the Langu                                                       | 4<br>Español en el menu de Idioma en la<br>o durante la encuesta. (If you would<br>nage menu at the top of the screen. |
| Survey<br>According to the Papervok Reduction Act of 1995, p.o.                                                               | 2012 Centers for I<br>designed & conducted by IP                                                                                                    | Medicare & Medicaid Services<br>MPAC International, LLC & Avar Consulting,<br>IMPAC                                                                                                    | Inc.<br>solavs a valid OMB control number. The valid OMB                                                               |

# Screenshot 3: Home Tab Drop-Down Menu

Instructions for how to toggle the survey are located at the bottom of the Login Page. The instructions direct them to the language toggle menu at the top of the page.

| CENTERS for MEDICARE & MEDICAID SERVICES                                                                                 | 2012                                                                                                    | COMPLAINTS RE                                                                                                    | ESOLUTION SURVEY                                                                                                    |
|----------------------------------------------------------------------------------------------------|----------------------------------------------------------------------------------------------------|----------------------------------------------------------------------------------------------------|----------------------------------------------------------------------------------------------------|
| Home                                                                                                    | FAQ                                                                                                    | Help & Support                                                                                                    | Resources                                                                                                    |
| Los Centros de Servicios de Medicare y<br>beneficiarios de Medicare que tuvieron un<br>atendido.                         | Medicaid (CMS por<br>reclamo. Nos gustar                                                                                                    | sus siglas en inglés) está patrocii<br>ia saber qué tan satisfecho(a) es                                                                                                    | Language/Idioma: Español •<br>Español<br>nando esta encuesta para aquEnglish<br>tá con la manera en que su reclamo fue  |
|                                                                                                    | _Ingreso                                                                                                    | Directo                                                                                                    |                                                                                                    |
|                                                                                                    | Por favor entre el reclamo de CTM pencuesta.<br>Nûmero de idi reclamo de C<br>Puede encontrar s<br>reclamo de CTM e arriba de la carta o<br>CMS.<br>Enviar | nůmero de identificación de su<br>para ingresar y continuar con la<br>lentificación de<br>TM:<br>u nůmero de identificación de<br>en la esquina derecha de<br>de notificación que recibió de |                                                                                                    |
| Avi                                                                                                    | so: Esta pàgina es segur                                                                                                    | a para proteger su información perso                                                                                                    | mal                                                                                                    |
| Si Usted prefiere responder a la encu<br>parte superior de la pantalla. Usted p<br>like to complete the survey in Spanis | esta en Español, po<br>uede intercambiar<br>h, please select the                                                                                           | or favor seleccione la opcion e<br>el idioma en cualquier momen<br>e Spanish option from the Lan                                                                                             | en Español en el menu de Idioma en la<br>ato durante la encuesta. (If you would<br>guage menu at the top of the screen. |
| Survey                                                                                                    | 2012 Centers for<br>designed & conducted by I                                                                                                    | Medicare & Medicaid Services<br>MPAQ International, LLC & Avar Consulti                                                                                                    | ng, Inc.                                                                                                    |
| According to the Paperwork Reduction Act of 1995, no p                                                                   | ersons are required to respo                                                                                                    | IMPAQ                                                                                                    | t displays a valid OMB control number. The valid OMB                                                                    |

#### Screenshot 4: Language Toggle Menu

Once beneficiaries log in with their complaint ID, they will see the **Welcome Screen**. The survey is personalized with the beneficiary first name (e.g., Don) and the beneficiary plan name (e.g., UUU).

| C                                 | MS/                                                      | 2012 66                                                       |                                                                            |                                                                                                    | 1   |
|-----------------------------------|----------------------------------------------------------|---------------------------------------------------------------|----------------------------------------------------------------------------|----------------------------------------------------------------------------------------------------|-----|
| CENTERS for MEDICARE & MED        |                                                          | - 2012 CC                                                     | JMPLAINTS K                                                                | ESOLUTION SURVE                                                                                        | Y   |
| Home                              | r -                                                      | FAQ                                                           | Help & Support                                                             | Resources                                                                                              |     |
| Bienvenido,                       |                                                          |                                                               |                                                                            |                                                                                                    |     |
| Don [UUU]                         |                                                          |                                                               |                                                                            |                                                                                                    |     |
| Si éste NO es su nombre           | o su plan, por favor                                     | r haga clic aquÍ: Volv                                        | er a ingresar                                                              |                                                                                                    |     |
| Si usted es el representar        | nte y/o la persona a o                                   | cargo del beneficiario o                                      | le Medicare, puede comp                                                    | letar la encuesta a nombre de él/ella.                                                                 |     |
| Para continuar con la enc         | cuesta, por favor hag                                    | a clic aquÍ: Sí. Contin                                       | uar                                                                        |                                                                                                    |     |
|                                   |                                                          |                                                               |                                                                            |                                                                                                    |     |
|                                   |                                                          |                                                               |                                                                            |                                                                                                    |     |
|                                   |                                                          |                                                               |                                                                            |                                                                                                    |     |
|                                   |                                                          |                                                               |                                                                            |                                                                                                    |     |
|                                   |                                                          |                                                               |                                                                            |                                                                                                    |     |
|                                   |                                                          |                                                               |                                                                            |                                                                                                    |     |
|                                   |                                                          |                                                               |                                                                            |                                                                                                    |     |
|                                   | Survey desi                                              | 2012 Centers for Media<br>gned & conducted by IMPAQ           | are & Medicaid Services<br>International, LLC & Avar Consu                 | ting, Inc.                                                                                             |     |
|                                   |                                                          |                                                               | <u>IPAQ</u>                                                                |                                                                                                    |     |
| According to the Paperwork Reduct | ion Act of 1995, no persor<br>collection is 0938-1107. T | ns are required to respond to<br>The time required to complet | a collection of information unless<br>e this information collection is est | it displays a valid OMB control number. The valid<br>imated to average 10 minutes per response, inclus | OMB |

## Screenshot 5: Welcome Screen

The **Introduction Screen** tells the respondent the purpose of the survey and is personalized with the beneficiary first name (e.g., Don) and the month their complaint was filed in the CTM (e.g., May).

| CENTERS for MEDICARE & MEDICAID SERVICES                                                                                                    | 2012 0                                                                                                    | COMPLAINTS RES                                                                                                    | OLUTION SURVEY                                                                                                    |
|----------------------------------------------------------------------------------------------------|----------------------------------------------------------------------------------------------------|----------------------------------------------------------------------------------------------------|----------------------------------------------------------------------------------------------------|
| Home                                                                                                    | FAQ                                                                                                    | Help & Support                                                                                                    | Resources                                                                                                    |
|                                                                                                    |                                                                                                    |                                                                                                    | Language/Idioma: Español 🗸                                                                                                    |
| Estimado Don:                                                                                                    |                                                                                                    |                                                                                                    |                                                                                                    |
| Los archivos de los Centros de Se<br>en [May] que ha sido cerrado por e<br>resolvió su reclamo y la manera en                                                                                                    | rvicios de Medicare<br>I plan. Nosotros quere<br>que sé atendió el mis                                                                                                  | y Medicaid (CMS en ingles)<br>emos saber si usted está sati<br>smo.                                                                                                    | indican que usted tuvo un reclamo<br>isfecho con la forma en que el plan                                                                                                    |
| Agradecemos mucho su cooperad<br>completar. Su ayuda es muy import<br>que los reclamos son resueltos y la                                                                                                    | ción al contestar es<br>tante para nosotros, y<br>forma en que se le at                                                                                                 | ta breve encuesta que sólo<br>y nosotros usaremos sus con<br>tienda en el futuro.                                                                                                    | le tomara de 5 a 10 minutos en<br>nentarios para mejorar la forma en                                                                                                    |
| Su participación es voluntaria y sus<br>información que usted proporcione<br>información a nadie fuera de la<br>independiente que hemos contrata<br>nadie en su plan.                                                                                                    | s respuestas no afec<br>e es confidencial y e<br>is personas autoriz<br>do para que nos asi                                                                             | tarán sus beneficios de Med<br>stará protegida por la Ley c<br>adas por CMS e IMPAQ<br>sta con esta encuesta. No c                                                                           | licare de ninguna manera. Toda la<br>le Privacidad. No le daremos su<br>International, LLC, la compañía<br>ompartiremos sus respuestas con                                                                      |
|                                                                                                    | Sig                                                                                                    | uiente >>                                                                                                    |                                                                                                    |
| Surve                                                                                                    | 2012 Centers for №<br>≥y designed & conducted by IM                                                                                                    | /ledicare & Medicaid Services<br>IPAQ International, LLC & Avar Consulting,                                                                                                    | Inc.                                                                                                    |
|                                                                                                    |                                                                                                    | <u>IMPAQ</u>                                                                                                    |                                                                                                    |
| According to the Paperwork Reduction Act of 1995, no<br>control number for this information collection is 0383–<br>time to review instructions, search existing data resour<br>accuracy of the time estimate(s) or suggestions for imp<br>Baltimore, Maryland 21244-1850.            | persons are required to respon<br>1107. The time required to com<br>xes, gather the data needed, ar<br>roving this form, please write to                                | d to a collection of information unless it dis<br>splete this information collection is estimate<br>ind complete and review the information col<br>c CMS, 7500 Security Boulevard, Attn: PRA | plays a valid OMB control number. The valid OMB<br>ed to average 10 minutes per response, including the<br>licetion. If you have comments concerning the<br>A Reports Clearance Officer, Mail Stop MS           |
| [De acuerdo con la Ley de Reducción del Papeleo de<br>número válido de OMB. El número válido de control o<br>10 minutos, incluyendo el tiempo que se tarda en revi<br>información proporcionada. Si tiene algún comentario<br>Security Boulevard. Attn: PRA Reports Clearance Offici | 1995, ninguna persona está ol<br>le OMB para esta recolección c<br>sar las instrucciones, buscar las<br>o sobre la precisión del tiempo<br>xer, Mail Stop MS C1-25-05.) | bligada a responder a ningún pedido de re<br>de información es 0938-1107. Se calcula q<br>fuentes de información existentes, juntar l<br>estimado o sugerencias sobre cómo mejors            | colección de información que no contenga un<br>ue el tiempo para completar toda la encuesta es de<br>os datos requeridos, así como completar y revisar la<br>ar este formulario, por favor escriba a: CMS, 7500 |

# Screenshot 6: Introduction Screen

The **Instructions Screen** provides information on how to complete the web survey and is personalized with the month their complaint was filed in the CTM (e.g., May).

| CENTERS for MEDICARE & MEDICAID SERVICES                                                                                                    | 2012 0                                                                                                    | COMPLAINTS RES                                                                                                    | OLUTION SURVEY                                                                                                    |
|----------------------------------------------------------------------------------------------------|----------------------------------------------------------------------------------------------------|----------------------------------------------------------------------------------------------------|----------------------------------------------------------------------------------------------------|
| Home                                                                                                    | FAQ                                                                                                    | Help & Support                                                                                                    | Resources                                                                                                    |
|                                                                                                    | 0%                                                                                                    | 100%                                                                                                    | Language/Idioma: Español 🗸                                                                                                    |
|                                                                                                    | Ins                                                                                                    | strucciones                                                                                                    |                                                                                                    |
| <ul> <li>Si Usted prefiere responder<br/>Idioma en la parte superior<br/>encuesta.</li> <li>(If you would like to complete the<br/>top of the screen. You may changed</li> </ul>                                                                                                    | r a la encuesta en Espa<br>de la pantalla. Usted p<br>survey in Spanish, plea<br>je languages at any po                                                                                                    | añol, por favor seleccione la op<br>uede intercambiar el idioma er<br>ase select the Spanish option f<br>int during the survey.)                                                                                                    | ocion en Español en el menu de<br>n cualquier momento durante la<br>rom the Language menu at the                                                                                                    |
|                                                                                                    | << Previ                                                                                                    | o Siguiente >>                                                                                                    |                                                                                                    |
| Si                                                                                                    | 2012 Centers for I<br>urvey designed & conducted by IN                                                                                                    | Medicare & Medicaid Services<br>IPAQ International, LLC & Avar Consulting, I                                                                                                    | Inc.                                                                                                    |
|                                                                                                    |                                                                                                    | IMPAQ                                                                                                    |                                                                                                    |
| coording to the Paperwork Reduction Act of 1995,<br>ontrol number for this information collection is 093<br>me to review instructions, search existing data resc<br>couracy of the time estimate(s) or suggestions for i<br>altimore, Maryland 21244-1850.<br>De acuerdo con Ia Ley de Reducción del Papeleo<br>úmero válido de OMB. El número válido de contro<br>0 minutos, induyendo el tiempo que se tarda en r<br>formación proporcionada. Si tiene algún coment<br>equirit Boulevard Attr: PBA Renots Clearance C | no persons are required to respon<br>88-1107. The time required to con-<br>burces, gather the data needed, a<br>mproving this form, please write tr<br>de 1995, ninguna persona está o<br>ol de OMB para esta recolección<br>evisar las instrucciones, buscar las<br>ario sobre la precisión del tiempo | Ind to a collection of information unless it disp<br>nplete this information collection is estimate<br>and complete and review the information coll<br>or CMS, 7500 Security Boulevard, Attn: PRA<br>bligada a responder a ningún pedido de rec<br>de información es 0938-1107. Se calcula qu<br>s fuentes de información existentes, juntar lo<br>estimado o sugerencias sobre cómo mejorar | plays a valid OMB control number. The valid OMB<br>d to average 10 minutes per response, including th<br>ection. If you have comments concerning the<br>Reports Clearance Officer, Mail Stop MS C1-25-05<br>solección de información que no contenga un<br>e el tiempo para completar toda la encuesta es de<br>s datos requeridos, así como completar y revisar la<br>reste formulario, por favor escriba a: CMS 7500 |

# **Screenshot 7: Instructions Screen**

Q1 is personalized with the complaint category associated with the beneficiary's complaint ID.

| NTERS for MEDICARE & MEDICA                                                                                                    | VIS<br>ND SERVICES                                              | 2012 CON                                         | APLAINTS R                                  | ESOLUTIO                                       | N SURVEY                                        |
|----------------------------------------------------------------------------------------------------|-----------------------------------------------------------------|--------------------------------------------------|---------------------------------------------|------------------------------------------------|-------------------------------------------------|
| Home                                                                                                    | F                                                               | AQ                                               | Help & Support                              | Resourc                                        | es                                              |
|                                                                                                    |                                                                 | 0% Preguntas 1                                   | 100%<br>-2 de 10                            | Languaç                                        | ge/ldioma: Españo                               |
| reg. 1. De acuerdo<br>ue usted presentó<br>O sí                                                                                                    | o con nuestros a<br>ó con referencia<br>⊙ №                     | archivos, el pla<br>a su inscripcio              | an cerró recienta<br>ón en el progran<br>No | emente el caso<br>ma. ¿Se resolvi<br>sé        | del reclamo<br>ó el reclamo?                    |
|                                                                                                    |                                                                 |                                                  |                                             |                                                |                                                 |
| reg. 2. Indique que<br>arque una respue                                                                                                    | é tan satisfecho<br>sta en cada líne<br>Muy Satisfecho(a)       | (a) está con ca<br>a.<br>Satisfecho(a)           | ida una de los s<br>Insatisfecho(a)         | iguientes aspec<br>Muy<br>insatisfecho(a)      | No sé/No corresponde                            |
| reg. 2. Indique que<br>l'arque una respue<br>Su conocimiento del<br>proceso para atender<br>reclamos                                                                                                   | é tan satisfecho<br>sta en cada líne<br>Muy Satisfecho(a)       | (a) está con ca<br>a.<br>Satisfecho(a)<br>⊙      | nda una de los s<br>Insatisfecho(a)<br>©    | iguientes aspec<br>Muy<br>insatisfecho(a)<br>© | No sé/No<br>corresponde                         |
| su conocimiento del<br>proceso para atender<br>reclamos<br>La duración del<br>proceso de reclamo<br>del principio al fin                                                                               | é tan satisfecho<br>sta en cada líne.<br>Muy Satisfecho(a)<br>© | (a) está con ca<br>a.<br>Satisfecho(a)<br>©      | nda una de los s<br>Insatisfecho(a)<br>©    | iguientes aspec                                | No sé/No<br>corresponde                         |
| Su conocimiento del<br>proceso para atender<br>reclamos<br>La duración del<br>proceso de reclamo<br>del principio al fin<br>El tiempo que le tomó<br>a su plan en<br>contactarlo(a)                    | é tan satisfecho<br>sta en cada líne.<br>Muy Satisfecho(a)<br>O | (a) está con ca<br>a.<br>Satisfecho(a)<br>©      | Insatisfecho(a)                             | iguientes aspec                                | No sé/No<br>corresponde                         |
| Su conocimiento del<br>proceso para atender<br>reclamos<br>La duración del<br>proceso de reclamo<br>del principio al fin<br>El tiempo que le tomó<br>a su plan en<br>contactarlo(a)<br>La cortesía del | é tan satisfecho<br>sta en cada líne.<br>Muy Satisfecho(a)<br>O | (a) está con ca<br>a.<br>Satisfecho(a)<br>©<br>© | Insatisfecho(a)                             | iguientes aspec                                | Ctos:<br>No sé/No<br>corresponde<br>©<br>0<br>0 |

# Screenshot 8: Q1 and Q2

If Q1 is not answered, the beneficiary will receive a pop up notification letting them know that they must complete all questions before they can continue with the survey.

| ENTERS FOR MEDICARE & MEDIC                                                                                                    | VTS<br>CAID SERVICES                                                     | 2012 CON                                         | APLAINTS R                                  | ESOLUTIO                                                      | N SURVEY                         |
|----------------------------------------------------------------------------------------------------|--------------------------------------------------------------------------|--------------------------------------------------|---------------------------------------------|---------------------------------------------------------------|----------------------------------|
| Home                                                                                                    | F                                                                        | FAQ                                              | Help & Support                              | Resourc                                                       | es                               |
|                                                                                                    |                                                                          | 0% 100%                                          |                                             | Languag                                                       | ge/ldioma: Españo                |
| ac astea                                                                                                    |                                                                          |                                                  |                                             | OK                                                            |                                  |
| ) si<br>reg. 2. Indique qu<br>larque una respue                                                                                                    | ié tan satisfecho<br>esta en cada líne                                   | (a) está con ca<br>a.                            | ida una de los s                            | ok<br>iguientes aspec                                         | stos:                            |
| D si<br>reg. 2. Indique qu<br>larque una resput                                                                                                    | <b>ié tan satisfecho</b><br>esta en cada líne.<br>Muy Satisfecho(a)      | (a) está con ca<br>a.<br>Satisfecho(a)           | i <b>da una de los s</b><br>Insatisfecho(a) | iguientes aspec<br>Muy<br>insatisfecho(a)                     | ctos:<br>No sé/No<br>corresponde |
| Su conocimiento de proceso para atender reclamos                                                                                                    | ué tan satisfecho<br>esta en cada línea<br>Muy Satisfecho(a)<br>r ©      | (a) está con ca<br>a.<br>Satisfecho(a)<br>⊚      | i <b>da una de los s</b><br>Insatisfecho(a) | iguientes aspec<br>Muy<br>insatisfecho(a)                     | ctos:<br>No sé/No<br>corresponde |
| Si<br>Si<br>Su conocimiento de<br>proceso para atende<br>reclamos<br>La duración de<br>proceso de reclamos<br>del principio al fir                                                                                                    | ié tan satisfecho<br>esta en cada línea<br>Muy Satisfecho(a)             | (a) está con ca<br>a.<br>Satisfecho(a)<br>⊙      | ida una de los s<br>Insatisfecho(a)<br>O    | iguientes aspec<br>Muy<br>insatisfecho(a)                     | Ctos:<br>No sé/No<br>corresponde |
| Si<br>Si<br>Su conocimiento de<br>proceso para atende<br>reclamos<br>La duración de<br>proceso de reclamos<br>del principio al fir<br>El tiempo que le<br>tomó a su plan er<br>contactarlo(a)                                           | ié tan satisfecho<br>esta en cada líne.<br>Muy Satisfecho(a)<br>r ©<br>s | (a) está con ca<br>a.<br>Satisfecho(a)<br>©      | Insatisfecho(a)                             | iguientes aspec<br>Muy<br>insatisfecho(a)<br>©                | Ctos:<br>No sé/No<br>corresponde |
| Si<br>Si<br>Su conocimiento de<br>proceso para atende<br>reclamos<br>La duración de<br>proceso de reclamo<br>del principio al fir<br>El tiempo que le<br>tomó a su plan er<br>contactarlo(a)<br>La cortesia de<br>peresentante del plan | ié tan satisfecho<br>esta en cada líne<br>Muy Satisfecho(a)              | (a) está con ca<br>a.<br>Satisfecho(a)<br>©<br>© | Insatisfecho(a)                             | iguientes aspec<br>Muy<br>insatisfecho(a)<br>O<br>O<br>O<br>O | stos:<br>No sé/No<br>corresponde |

# Screenshot 9: Pop-up Notification

If Q2 is not answered fully (e.g. a response on all 5 lines), beneficiary will receive a pop up notification (same as pop up from Q1, screenshot 9) letting them know that they must complete all questions before they can continue with the survey. After clicking "OK", beneficiaries will see that the missing part of the question is in red. This will occur throughout the survey whenever a question is only partially answered by the beneficiary.

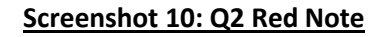

| ENTERS for MEDICARE & MEDICA                                                                                                    | VIS<br>NO SERVICES                                                                                                    | 2012 CON                                         | APLAINTS R                                           | ESOLUTIO                                           | N SURVEY                                  |
|----------------------------------------------------------------------------------------------------|----------------------------------------------------------------------------------------------------|--------------------------------------------------|------------------------------------------------------|----------------------------------------------------|-------------------------------------------|
| Home                                                                                                    | ſ                                                                                                    | ĀQ                                               | Help & Support                                       | Resourc                                            | es                                        |
|                                                                                                    |                                                                                                    | 0% Preguntas 1                                   | 100%<br>-2 de 10                                     | Languag                                            | ge/ldioma: Español                        |
| reg. 1. De acuerdo<br>ue usted presentó                                                                                                    | ο con nuestros a<br>ό con referencia                                                                                                    | archivos, el pla<br>a su inscripcio              | ón en el prograr                                     | emente el caso<br>na. ¿Se resolvi                  | del reclamo<br>ó el reclamo?              |
| D Sí                                                                                                    | No                                                                                                    |                                                  | © No                                                 | sé                                                 |                                           |
| ື sí<br>reg. 2. Indique que<br>larque una respue                                                                                                    | No     é tan satisfecho     sta en cada líne                                                                                                    | (a) está con ca<br>a.                            | © №<br>da una de los s                               | sé<br>iguientes aspec                              | No sé/No                                  |
| Sí<br>reg. 2. Indique que<br>larque una respue<br>Su conocimiento del<br>proceso para atender                                                                                                    | No é tan satisfecho sta en cada líne Muy Satisfecho(a)                                                                                                    | (a) está con ca<br>a.<br>Satisfecho(a)           | © No<br>da una de los s<br>Insatisfecho(a)           | sé<br>iguientes aspec<br>Muy<br>insatisfecho(a)    | ctos:<br>No sé/No<br>corresponde          |
| Sí<br>reg. 2. Indique que<br>larque una respue<br>Su conocimiento del<br>proceso para atender<br>reclamos<br>La duración del<br>proceso de reclamo<br>del principio al fin                                                                                                    | <ul> <li>No</li> <li>é tan satisfecho</li> <li>sta en cada líne.</li> <li>Muy Satisfecho(a)</li> <li></li> <li></li> </ul>                                                                                                    | (a) está con ca<br>a.<br>Satisfecho(a)<br>©      | © No<br>da una de los s<br>Insatisfecho(a)<br>©      | sé<br>iguientes aspec<br>insatisfecho(a)<br>©      | tos:<br>No sé/No<br>corresponde           |
| Sí<br>reg. 2. Indique que<br>larque una respue<br>Su conocimiento del<br>proceso para atender<br>reclamos<br>La duración del<br>proceso de reclamo<br>del principio al fin<br>El tiempo que le<br>tomó a su plan en<br>contactarlo(a)                                         | No é tan satisfecho<br>sta en cada línea Muy Satisfecho(a) <ul> <li> <li> <li> <li> <li> <li> <li> <l< td=""><td>(a) está con ca<br/>a.<br/>Satisfecho(a)<br/>©</td><td>© No<br/>da una de los s<br/>Insatisfecho(a)<br/>©</td><td>sé<br/>iguientes aspec<br/>insatisfecho(a)<br/>©</td><td>etos:<br/>No sé/No<br/>corresponde<br/>©</td></l<></li></li></li></li></li></li></li></ul>                                                                                                    | (a) está con ca<br>a.<br>Satisfecho(a)<br>©      | © No<br>da una de los s<br>Insatisfecho(a)<br>©      | sé<br>iguientes aspec<br>insatisfecho(a)<br>©      | etos:<br>No sé/No<br>corresponde<br>©     |
| Sí<br>reg. 2. Indique que<br>larque una respue<br>Su conocimiento del<br>proceso para atender<br>reclamos<br>La duración del<br>proceso de reclamo<br>del principio al fin<br>El tiempo que le<br>tomó a su plan en<br>contactarlo(a)<br>La cortesía del<br>porcesía del plan | <ul> <li>No</li> <li>No</li> <li>No</li> <li>Sta en cada líne.</li> <li>Muy Satisfecho(a)</li> <li>O</li> <li>O<!--</td--><td>(a) está con ca<br/>a.<br/>Satisfecho(a)<br/>©<br/>©</td><td>© No<br/>da una de los s<br/>Insatisfecho(a)<br/>©<br/>0</td><td>sé<br/>iguientes aspec<br/>insatisfecho(a)<br/>©<br/>©</td><td>tos:<br/>No sé/No<br/>corresponde<br/>©<br/>©</td></li></ul> | (a) está con ca<br>a.<br>Satisfecho(a)<br>©<br>© | © No<br>da una de los s<br>Insatisfecho(a)<br>©<br>0 | sé<br>iguientes aspec<br>insatisfecho(a)<br>©<br>© | tos:<br>No sé/No<br>corresponde<br>©<br>© |

If Q3 or Q4 are not answered (or answered only partially), beneficiaries will receive a pop up notification (same as pop up from Q1, screenshot 9) letting them know that they must complete all questions before they can continue with the survey. After clicking "OK", beneficiaries see will that the missing part of Q3 is in red.

| Home                                                                                                    | FAQ    | Help & Support | Resources                 |
|----------------------------------------------------------------------------------------------------|--------|----------------|---------------------------|
|                                                                                                    | 0%     | 100%           | Language/Idioma: Españo   |
|                                                                                                    | Pregu  | ntas 3-4 de 10 |                           |
|                                                                                                    | Sí     | No             | No sé/No corresponde<br>© |
| uvo complicaciones de                                                                                                    | 0      |                |                           |
| uvo complicaciones de<br>salud<br>Tuvo demasiado<br>estrés, ansiedad, o<br>frustración                                                                                                    | 0      | 0              | O                         |
| iuvo complicaciones de<br>salud<br>Tuvo demasiado<br>estrés, ansiedad, o<br>frustración<br>Perdió su cobertura de<br>seguro médico, o la<br>cobertura no fue<br>suficiente                      | ©<br>© | 0              | ©                         |
| Tuvo complicaciones de<br>salud<br>Tuvo demasiado<br>estrés, ansiedad, o<br>frustración<br>Perdió su cobertura de<br>seguro médico, o la<br>cobertura no fue<br>suficiente<br>Tuvo dificultades | •      | 0              | 0                         |

# Screenshot 11: Q3 and Q4

Q5 is personalized with the beneficiary plan name (e.g., UUU). If Q5 or Q6 are not answered, beneficiaries will receive a pop up notification (same as pop up from Q1, screenshot 9) letting them know that they must complete all questions before they can continue with the survey.

| CENTERS for MEDICARE & MED                                                                                                    |                                                                                                    | 2012 CC                                                                                                    | OMPLAINT                                                                                                    | 'S RESOLU                                                                                                    | TION SURVEY                                                                                                    |
|----------------------------------------------------------------------------------------------------|----------------------------------------------------------------------------------------------------|----------------------------------------------------------------------------------------------------|----------------------------------------------------------------------------------------------------|----------------------------------------------------------------------------------------------------|----------------------------------------------------------------------------------------------------|
| Home                                                                                                    | 3                                                                                                    | FAQ                                                                                                    | Help & Sup                                                                                                    | port F                                                                                                    | Resources                                                                                                    |
|                                                                                                    |                                                                                                    | <sup>0%</sup><br>Pregunta                                                                                                    | 100%<br>Is 5-6 de 10                                                                                                    | L                                                                                                    | anguage/Idioma: Español 🗸                                                                                                    |
| Preg. 5. ¿cómo c<br>reclamo?                                                                                                    | alificaría qué tar                                                                                                    | n satisfecho(a                                                                                                    | ) está con la n                                                                                                    | nanera en que                                                                                                    | UUU atendió su                                                                                                    |
| Muy Satisfecho(a)                                                                                                    | Satisfecho(a)                                                                                                    | © Insatisfe                                                                                                    | echo(a) 💿 I                                                                                                    | /luy insatisfecho(a)                                                                                                    | No sé/No corresponde                                                                                                    |
| Preg. 6. Piense e                                                                                                    | n este reclamo                                                                                                    | ; solamente                                                                                                    | Cuántos inten                                                                                                    | tos hizo para t                                                                                                    | tratar de resolverlo?                                                                                                    |
| © 1 - 2                                                                                                    | © 3 - 4                                                                                                    | ◎ 5 - 6                                                                                                    | 0                                                                                                    | 7 - 8                                                                                                    | © 9+                                                                                                    |
|                                                                                                    |                                                                                                    | << Previo                                                                                                    | Siguiente >>                                                                                                    |                                                                                                    |                                                                                                    |
|                                                                                                    | Survey design                                                                                                    | 2012 Centers for Med<br>ed & conducted by IMPA                                                                                                    | icare & Medicaid Service<br>Q International, LLC & Av                                                                                                    | ar Consulting, Inc.                                                                                                    |                                                                                                    |
| According to the Paperwork Reduc<br>control number for this information<br>time to review instructions, search<br>accuracy of the time estimate(s) or<br>Baltimore, Maryland 21244-1850.<br>(De souerdo con la Ley de Reduc<br>número válido de OMB. El númer<br>10 minutos, incluyendo el tiempo<br>información proporcionada. Si tie<br>Security Boulevard. Atti. PRA Rej | tion Act of 1995, no persons i<br>collection is 0938-1107. The<br>xisting data resources, gathe<br>suggestions for improving thi<br>ition del Papeleo de 1995, ni<br>o válido de control de OMB p<br>que se tarda en revisar las in<br>ne algún comentario sobre la<br>sotra Clearance Officer, Mail S | are required to respond to<br>time required to comple<br>trite data needed, and o<br>s form, please write to: C<br>nguna persona está oblig<br>sara esta recolección de i<br>strucciones, buscar las fur<br>precisión de litempo esti<br>Stop MS C1-25-05.) | » a collection of informatio<br>te this information collect<br>complete and review the i<br>MS, 7500 Security Boulev<br>ada a responder a ningúr<br>nformación es 0938-1107<br>entes de información exist<br>imado o sugerencias sobre | on unless it displays a vali<br>ion is estimated to averag<br>nformation collection. If y<br>ard, Attn: PRA Reports CI<br>pedido de recolección d<br>Se calcula que el tiemp<br>entes, juntar los datos req<br>e cómo mejorar este form | d OMB control number. The valid OMB<br>ge 10 minutes per response, including the<br>ou have comments concerning the<br>learance Officer, Mail Stop MS C1-25-05,<br>e información que no contenga un<br>o para completar toda la encuesta es de<br>jueridos, así como completar y revisar la<br>ulario, por favor escriba a: CMS, 7500 |

# Screenshot 12: Q5 and Q6

Q7 and Q8 are personalized with the beneficiary plan name (e.g., UUU). If Q7 or Q8 are not answered, beneficiaries will receive a pop up notification (same as pop up from Q1, screenshot 9) letting them know that they must complete all questions before they can continue with the survey.

| CENTERS for MEDICARE & MED                                                                                                    |                                                                                                    | 2012 CON                                                                                                    | APLAINTS RES                                                                                                    | OLUTION SURVEY                                                                                                    |
|----------------------------------------------------------------------------------------------------|----------------------------------------------------------------------------------------------------|----------------------------------------------------------------------------------------------------|----------------------------------------------------------------------------------------------------|----------------------------------------------------------------------------------------------------|
| Home                                                                                                    | •                                                                                                    | FAQ                                                                                                    | Help & Support                                                                                                    | Resources                                                                                                    |
|                                                                                                    |                                                                                                    | 0%<br>Preguntas 7-                                                                                                    | 100%<br>8 de 10                                                                                                    | Language/Idioma: Español -                                                                                                    |
| Preg. 7. Según su                                                                                                    | experiencia re                                                                                                    | ciente, ¿qué tan                                                                                                    | satisfecho(a) está                                                                                                    | con UUU?                                                                                                    |
| ◎ Muy Satisfecho(a)                                                                                                    | Satisfecho(a)                                                                                                    | Insatisfecho                                                                                                    | (a) O Muy insatis                                                                                                    | fecho(a) 🔘 No sé/No<br>corresponde                                                                                                    |
| Preg. 8. ¿Qué tan                                                                                                    | probable es qu                                                                                                    | ie usted (el bene                                                                                                    | ficiario de Medicar                                                                                                    | e) permanezca con UUU?                                                                                                    |
| Muy probable                                                                                                    | © Probable                                                                                                    | No es proba                                                                                                    | ble 💿 No es nada                                                                                                    | probable 🔘 No corresponde                                                                                                    |
|                                                                                                    |                                                                                                    | << Previo Sig                                                                                                    | guiente >>                                                                                                    |                                                                                                    |
|                                                                                                    | Survey design                                                                                                    | 2012 Centers for Medicare<br>ed & conducted by IMPAQ Inte                                                                                                    | & Medicaid Services<br>rnational, LLC & Avar Consulting,                                                                                                    | Inc.                                                                                                    |
| According to the Paperwork Reduct<br>control number for this information<br>time to review instructions, search a<br>accuracy of the time estimate(s) or<br>Baltimore, Margiand 21244-1850,<br>(De acuerdo con la Ley de Reducci<br>número válido de OMB. El número<br>10 minutos, incluyendo el tiempo<br>información proporcionada. Si tien<br>Security Boulevard. Attr. PRA Rep | ion Act of 1995, no persons<br>collection is 0938-1107. The<br>sustisting data resources, gath<br>suggestions for improving thi<br>ión del Papeleo de 1996, ni<br>válido de control de OMB p<br>ue se tarda en revisar las in<br>e algún comentario sobre la<br>oris Clearance Officer, Mail S | are required to respond to a coo<br>time required to complete this<br>r the data needed, and complet<br>s form, please write to: CMS, 7<br>nguna persona está obligada a<br>sara esta recolección de inform<br>strucciones, buscar las fuentes o<br>precisión del tiempo estimado<br>stop MS C1-250-5). | lection of information unless it dis<br>i information collection is estimate<br>te and review the information coll<br>500 Security Boulevard, Attn: PRA<br>responder a ningún pedido de rec<br>ación es 0938-1107. Se calcula qu<br>le información existentes, juntar lo<br>o sugerencias sobre cômo mejora | plays a valid OMB control number. The valid OMB<br>d to average 10 minutes per response, including the<br>lection. If you have comments concerning the<br>Reports Clearance Officer, Mail Stop MS C1-25-05,<br>colección de información que no contenga un<br>se el tiempo para completar toda la encuesta es de<br>si datos requeridos, así como completary revisar la<br>r este formulario, por favor escriba a: CMS, 7500 |

# Screenshot 13: Q7 and Q8

If Q9 is not answered, beneficiaries will receive a pop up notification (same as pop up from Q1, screenshot 9) letting them know that they must complete all questions before they can continue with the survey. Q10 is not a mandatory question. The beneficiary can submit the survey even if Q10 is blank.

| CMS                                                                                                    | 2012 0                                                                                                    | COMPLAINTS RES                                                                                                    | OLUTION SURVEY                                                                                                    |
|----------------------------------------------------------------------------------------------------|----------------------------------------------------------------------------------------------------|----------------------------------------------------------------------------------------------------|----------------------------------------------------------------------------------------------------|
| CENTERS for MEDICARE & MEDICAID SERVICES                                                                                                    |                                                                                                    |                                                                                                    |                                                                                                    |
| Home                                                                                                    | FAQ                                                                                                    | Help & Support                                                                                                    | Resources                                                                                                    |
|                                                                                                    |                                                                                                    |                                                                                                    | Language/Idioma: Español 🗸                                                                                                    |
|                                                                                                    | 0%                                                                                                    | 100%                                                                                                    |                                                                                                    |
|                                                                                                    | Pregur                                                                                                    | ntas 9-10 de 10                                                                                                    |                                                                                                    |
| Preg. 9. Por favor confirme                                                                                                    | quién está comp                                                                                                    | letando la encuesta:                                                                                                    |                                                                                                    |
| -                                                                                                    | F                                                                                                    |                                                                                                    |                                                                                                    |
| Soy beneficiario(a) de Medicare                                                                                                    |                                                                                                    |                                                                                                    |                                                                                                    |
| Estoy completando la encuesta a r                                                                                                    | iombre de un(a) benef                                                                                                    | iciario(a) de Medicare                                                                                                    |                                                                                                    |
|                                                                                                    |                                                                                                    |                                                                                                    |                                                                                                    |
|                                                                                                    |                                                                                                    |                                                                                                    |                                                                                                    |
|                                                                                                    |                                                                                                    |                                                                                                    |                                                                                                    |
|                                                                                                    |                                                                                                    |                                                                                                    | .::                                                                                                    |
|                                                                                                    |                                                                                                    |                                                                                                    |                                                                                                    |
|                                                                                                    | << Pr                                                                                                    | revio Enviar                                                                                                    |                                                                                                    |
|                                                                                                    | 2012 Centers for I                                                                                                    | Medicare & Medicaid Services                                                                                                    |                                                                                                    |
| Surve                                                                                                    | y designed & conducted by IN                                                                                                    | /IPAQ International, LLC & Avar Consulting,                                                                                                    | Inc.                                                                                                    |
|                                                                                                    |                                                                                                    |                                                                                                    |                                                                                                    |
|                                                                                                    |                                                                                                    | IMPAQ                                                                                                    |                                                                                                    |
| cording to the Paperwork Reduction Act of 1995, no<br>htrol number for this information collection is 0838-                                                                                                    | persons are required to respon<br>107. The time required to con                                                                        | nd to a collection of information unless it dis                                                                                                    | splays a valid OMB control number. The valid OMB<br>ed to average 10 minutes per response, induding th                                                                                                    |
| cording to the Paperwork Reduction Act of 1995, no<br>ntrol number for this information collection is 0938-<br>le to review instructions, search existing data resource<br>survey of the time estimate(s) or suggestions for imp | persons are required to respon<br>107. The time required to con<br>res, gather the data needed, a<br>roving this form, please write to | Internation of information unless it dis<br>nplete this information collection is estimate<br>nd complete and review the information co<br>c.CMS, 7500 Security Boulevard, Attin: PRA | iplays a valid OMB control number. The valid OMB<br>of to average 10 minutes per response, including th<br>fection. If you have comments concerning the<br>Reports Clearance Officer, Mail Stop MS C1-25-05 |

## Screenshot 14: Q9 and Q10

Once completed, beneficiaries will be taken to a **Thank You** screen. From here they can still access additional menus but will not be able to access their survey data once it has been submitted.

| CONS<br>CENTERS for MEDICARE & MEDICAID SERVICES                                                                                                    | 2012 0                                                                                                    | COMPLAINTS RES                                                                                                    | OLUTION SURVEY                                                                                                    |  |
|----------------------------------------------------------------------------------------------------|----------------------------------------------------------------------------------------------------|----------------------------------------------------------------------------------------------------|----------------------------------------------------------------------------------------------------|--|
| Home                                                                                                    | FAQ                                                                                                    | Help & Support                                                                                                    | Resources                                                                                                    |  |
|                                                                                                    |                                                                                                    |                                                                                                    | Language/Idioma: Español 🗸                                                                                                    |  |
|                                                                                                    | jMuc                                                                                                    | has Gracias!                                                                                                    |                                                                                                    |  |
| Se han registrado sus respuestas de la encuesta.<br>La información que proporcionó ayudará en el futuro a la manera en que Medicare atiende los reclamos. Al darnos su<br>información sobre su experiencia con respecto a reclamos, está ayudando a que CMS y su plan médico y/o plan de<br>medicamentos recetados le den un mejor servicio.                                                                                                    |                                                                                                    |                                                                                                    |                                                                                                    |  |
| Surve                                                                                                    | 2012 Centers for I                                                                                                    | Medicare & Medicaid Services                                                                                                    | lac.                                                                                                    |  |
|                                                                                                    |                                                                                                    | <u>IMPAQ</u>                                                                                                    |                                                                                                    |  |
| According to the Paperwork Reduction Act of 1995, no<br>control number for this information collection is 0938-1<br>time to review instructions, search existing data resource<br>accuracy of the time estimate(s) or suggestions for impr<br>Baltimore, Maryland 21244-1850.<br>(De acuerdo con la Ley de Reducción del Papeleo de<br>número válido de OMB. El número válido de control d<br>10 minutos, incluyendo el tiempo que se tarda en revis<br>información proporcionada. Si tiene algún comentanto<br>Security Boulevard. Attr. PRA Reports Clearance Officio | persons are required to respon<br>107. The time required to oro<br>s, gather the data needed, a<br>oving this form, please write to<br>1996, ninguna persona está<br>e OMB para esta recolección<br>ar las instrucciones, buscar la<br>sobre la precisión del tiempo<br>r, Mail Stop MS C1-25-05.) | nd to a collection of information unless it disp<br>mplete this information collection is estimate<br>and complete and review the information coll<br>o: CMS, 7500 Security Boulevard, Attn: PRA<br>biligada a responder a ningún pedido de reo<br>de información es 0938-1107. Se calcula qu<br>s fuentes de información existentes, juntar lo<br>estimado o sugerencias sobre cómo mejorar | plays a valid OMB control number. The valid OMB<br>d to average 10 minutes per response, including the<br>ection. If you have comments concerning the<br>Reports Clearance Officer, Mail Stop MS C1-25-05,<br>collection de información que no contenga un<br>e el tiempo para completar toda la encuesta es de<br>s datos requeridos, así como completary revisar la<br>r este formulario, por favor escriba a: CMS, 7500 |  |

#### Screenshot 15: Thank You

When beneficiaries move the mouse arrow over to the **FAQ** tab, they will see a link to "Frequently Asked Questions" in a green drop-down menu. After clicking the FAQ tab, beneficiaries can see the **Frequently Asked Questions Page** which opens in a separate tab or browser window.

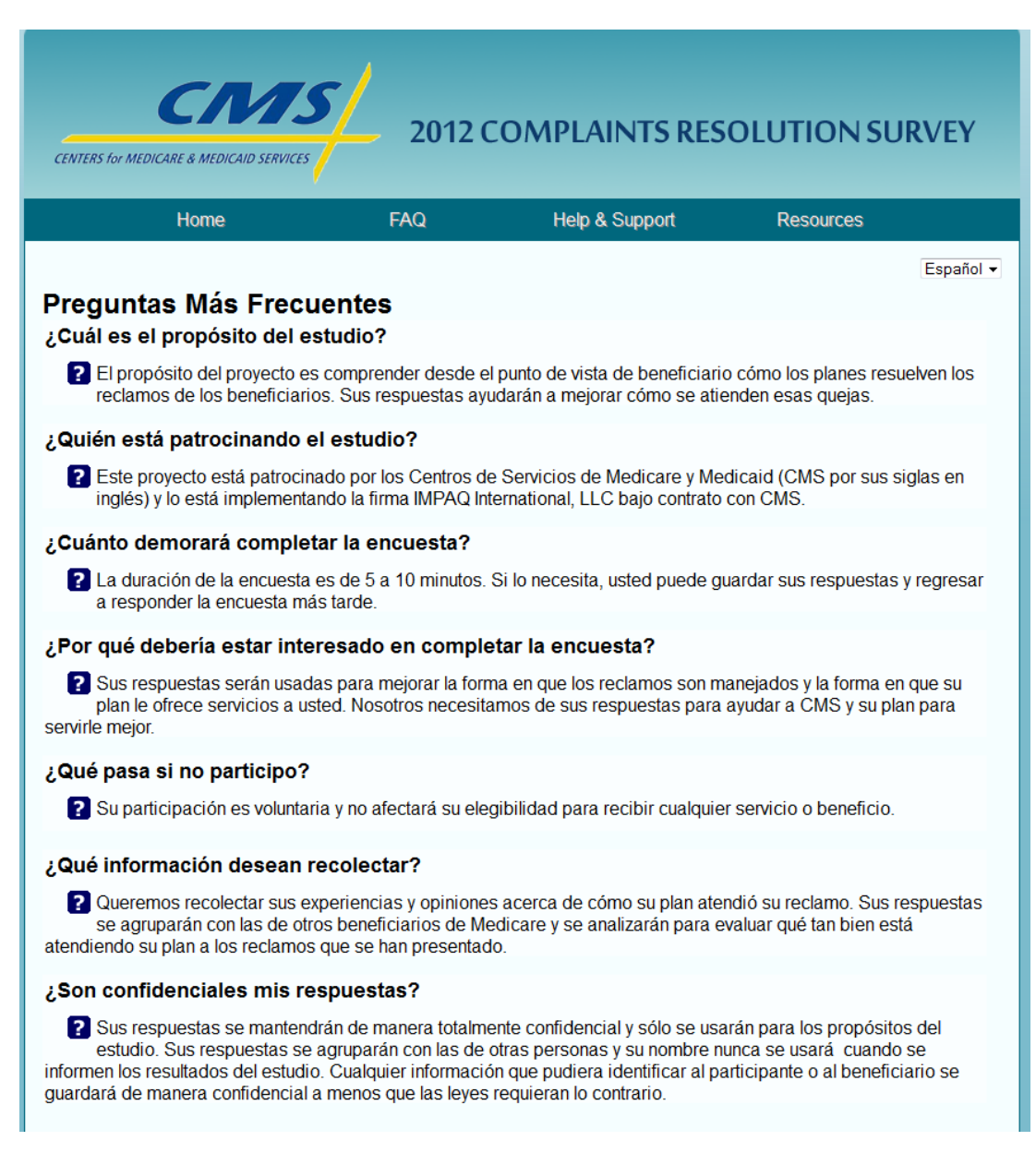

## Screenshot 16: Frequently Asked Questions Page

When beneficiaries move the mouse arrow over to the **Help & Support** tab, they will see "**Contact Us**" link in a green drop-down menu. After clicking the "**Contact Us**" link, the **CMS Survey Help & Support** page will open in a separate tab or browser window.

| CCASS<br>2012 COMPLAINTS RESOLUTION SURVEY                                                                                                    |                                                                                                    |                                                                                                    |                                                                                                    |                                                                                                    |  |
|----------------------------------------------------------------------------------------------------|----------------------------------------------------------------------------------------------------|----------------------------------------------------------------------------------------------------|----------------------------------------------------------------------------------------------------|----------------------------------------------------------------------------------------------------|--|
|                                                                                                    | Home                                                                                                    | FAQ                                                                                                    | Help & Support                                                                                                    | Resources                                                                                                    |  |
| Ayuda y                                                                                                    | / ароуо ра                                                                                                    | ra la encuesta de                                                                                                    | e CMS                                                                                                    | Language/Idioma. Español 🗸                                                                                                    |  |
| Por favor in                                                                                                    | grese su info                                                                                                    | ormación:                                                                                                    |                                                                                                    |                                                                                                    |  |
| Nombre:<br>Apellido:                                                                                                    |                                                                                                    |                                                                                                    |                                                                                                    |                                                                                                    |  |
| * Por favo<br>Correo ele<br>Teléfono:<br>* Por favo                                                                                                    | r ingrese la ir<br>ectrónico:<br>r ponga aquí                                                                                                    | nformación de cómo<br>su pregunta/comen                                                                                                    | prefiere que nos comu<br>tario                                                                                                    | iniquemos con usted:                                                                                                    |  |
| (Las preg                                                                                                    | untas con as                                                                                                    | terisco rojo son oblig                                                                                                    | atorias.)                                                                                                    | .:                                                                                                    |  |
|                                                                                                    |                                                                                                    | [                                                                                                    | Enviar                                                                                                    |                                                                                                    |  |
| 2012 Centers for Medicare & Medicaid Services<br>Survey designed & conducted by IMPAQ International, LLC & Avar Consulting, Inc.                                                                                |                                                                                                    |                                                                                                    |                                                                                                    |                                                                                                    |  |
|                                                                                                    |                                                                                                    | X                                                                                                    | IMPAQ                                                                                                    |                                                                                                    |  |
| According to the Paper<br>control number for this<br>time to review instructio<br>accuracy of the time es<br>Baltimore, Maryland 21<br>(De acuerdo con la Ley<br>número válido de OMB<br>10 minutos, incluyendo | work Reduction Act of 1<br>information collection i<br>nos, search existing data<br>timate(s) or suggestions<br>1244-1850.<br>de Reducción del Papi<br>. El número válido de d<br>el tiempo que se tarda<br>de Si tiempo que se tarda | 995, no persons are required to respon<br>0938-1107. The time required to com<br>resources, gather the data needed, ar<br>for improving this form, please write to<br>aleo de 1995, ninguna persona está ot<br>ontrol de OMB para esta recolección o<br>en revisar las instrucciones, buscar las<br>contentes lo acostrido del tiames | d to a collection of information unless it of<br>plete this information collection is estima<br>d complete and review the information of<br>CMS, 7500 Security Boulevard, Attn: Pf<br>bligada a responder a ningún pedido de le<br>información es 0938-1107. Se calcula<br>fuentes de información existentes, junta<br>setimado a suprazonas sobre dama calcular | sisplays a valid OMB control number. The valid OMB<br>tete to average 10 minutes per response, including the<br>ollection. If you have comments concerning the<br>RA Reports Clearance Officer, Mail Stop MS C1-25-05,<br>recolección de información que no contenga un<br>que el liempo para completar toda la encuesta es de<br>los datos requeridos, así como completar y revisar la<br>rece tete formulario, por faure comba el 106-2500. |  |

# Screenshot 17: Help & Support Page

If mandatory fields are not filled out, beneficiaries will receive a pop up notification (same as pop up from Q1, screenshot 7) letting them know that they must complete all questions before they can submit their help issue. After clicking "OK", beneficiaries will see that the missing part of the question(s) is in red.

| CENTERS for MEDICAID SERVICES 2012 COMPLAINTS RESOLUTION SURVEY                                                                                                    |                                                                                                    |                                                                                                    |                                                                                                    |  |  |
|----------------------------------------------------------------------------------------------------|----------------------------------------------------------------------------------------------------|----------------------------------------------------------------------------------------------------|----------------------------------------------------------------------------------------------------|--|--|
| Home                                                                                                    | FAQ                                                                                                    | Help & Support                                                                                                    | Resources                                                                                                    |  |  |
| Ayuda y apoyo para                                                                                                    | la encuesta de                                                                                                    | e CMS                                                                                                    | Language/Idioma: Español 🗸                                                                                                    |  |  |
| Por favor ingrese su inform                                                                                                    | ación:                                                                                                    |                                                                                                    |                                                                                                    |  |  |
| Nombre:<br>Apellido:                                                                                                    |                                                                                                    |                                                                                                    |                                                                                                    |  |  |
| <ul> <li>Por favor ponga aquí su Esta pregunta es de respue</li> <li>Correo electrónico:</li> <li>Teléfono:</li> </ul>                                                                                                    | pregunta/comen<br>sta obligatoria.                                                                                                    | tario                                                                                                    | las las partes.                                                                                                    |  |  |
|                                                                                                    |                                                                                                    |                                                                                                    | .:                                                                                                    |  |  |
| (Las preguntas con asteri                                                                                                    | sco rojo son oblig                                                                                                    | atorias.)                                                                                                    |                                                                                                    |  |  |
|                                                                                                    | [                                                                                                    | Enviar                                                                                                    |                                                                                                    |  |  |
| Sur                                                                                                    | 2012 Centers for M<br>vey designed & conducted by IM                                                                                          | ledicare & Medicaid Services<br>IPAQ International, LLC & Avar Consultin                                                                                                    | ıg, Inc.                                                                                                    |  |  |
|                                                                                                    |                                                                                                    | IMPAQ                                                                                                    |                                                                                                    |  |  |
| According to the Paperwork Reduction Act of 1995, n<br>control number for this information collection is 0938<br>time to review instructions, search existing data resou<br>accuracy of the time estimate(s) or suggestions for im<br>Baltimore, Maryland 21244-1850. | o persons are required to respon<br>-1107. The time required to com<br>roes, gather the data needed, ar<br>proving this form, please write to | d to a collection of information unless it<br>plete this information collection is estim<br>d complete and review the information i<br>c CMS, 7500 Security Boulevard, Attn: P | displays a valid OMB control number. The valid OMB<br>ated to average 10 minutes per response, including the<br>collection. If you have comments concerning the<br>RA Reports Clearance Officer, Mail Stop MS C1-25-05, |  |  |

## Screenshot 18: CMS Survey Help & Support Red Notes

After beneficiaries fill out the CMS Help & Support page, they will see a "Thank you" page.

| CENTERS for MEDICARE & MEDICAID SERVICES                                                                                                    |                                                                                                    |                                                                                                    |                                                                                                    |                                                                                                    |  |
|----------------------------------------------------------------------------------------------------|----------------------------------------------------------------------------------------------------|----------------------------------------------------------------------------------------------------|----------------------------------------------------------------------------------------------------|----------------------------------------------------------------------------------------------------|--|
| Hom                                                                                                    | ne                                                                                                    | FAQ                                                                                                    | Help & Support                                                                                                    | Resources                                                                                                    |  |
|                                                                                                    |                                                                                                    |                                                                                                    |                                                                                                    | Language/Idioma: Español 🗸                                                                                                    |  |
|                                                                                                    |                                                                                                    | jMuchas g                                                                                                    | racias!                                                                                                    |                                                                                                    |  |
|                                                                                                    | Si es n                                                                                                    | ecesario, nos comu                                                                                                    | nicaremos con usted.                                                                                                    |                                                                                                    |  |
|                                                                                                    | Ahora puede cerrar esta ventana.                                                                                                    |                                                                                                    |                                                                                                    |                                                                                                    |  |
|                                                                                                    | ©<br>Survey designed                                                                                                    | 2012 U.S. Centers for Media<br>18. conducted by IMPAQ Inte                                                                                                    | rre & Medicaid Services<br>mational, LLC & Avar Consulting, Inc.                                                                                                    |                                                                                                    |  |
| According to the Paperwork Redi<br>control number for this informatic<br>time to review instructions, seard<br>accuracy of the time estimate(s).<br>Batimore, Margiand 21244-1856<br>(De acuerdo con la Ley de Redu<br>número válido de OMB. El númer<br>10 minutos, incluyendo el tiemp<br>información proporcionada. Si ti<br>Security Boulevará. Attar. PRA R | uction Act of 1995, no persons an<br>n collection is 0938-1107. The t<br>existing data resources, gather<br>or suggestions for improving this<br>i,<br>coción del Papeleo de 1995, ning<br>ro válido de control de OMB par<br>válido de a nevisar las instr<br>ene algún comentario sobre la p<br>porto Clearanco Officer, Mail St | e required to respond to a co<br>ime required to complete thit<br>the data needed, and compl<br>form, please write to: CMS, 7<br>guna persona está obligada a<br>ra esta recolección de inform<br>ucciones. buosar las fuentes<br>recisión del tiempo estimado<br>po MS C1-22-05.) | lection of information unless it displays i<br>information collection is estimated to a<br>ste and review the information collection<br>500 Security Boulevard, Attn. PRA Repor<br>responder a ningún pedido de recoleco<br>ación es 0938-1107. Se calcula que el ti<br>le información existentes, juntar los dato<br>o sugerencias sobre cómo mejorar este | a valid OMB control number. The valid OMB<br>verage 10 minutes per response, including the<br>h. If you have comments concerning the<br>rts Clearance Officer, Mail Stop MS C1-25-05,<br>són de información que no contenga un<br>empo para completar toda la encuesta es de<br>s requeridos, así como completar y revisar la<br>formulario, por favor escriba a: CMS, 7500 |  |

## Screenshot 19: Help & Support Thank You page

When beneficiaries move the mouse arrow over to the **Resources** tab, they will see several links in the green drop-down menus. The **Resources** tab provides links to the following website:

- Medicare.gov
- HHS.gov
- File a Complaint

   (https://www.medicare.gov/MedicareComplaintForm/home.aspx)
- Useful Phone & Websites

   (http://www.medicare.gov/Contacts/Default.aspx)

## Screenshot 20: Resources Drop-Down Menu

| CENTERS for MEDICARE & MEDICAID SERVICES                                                                                                    | 2012 0                                                                                                    | COMPLAINTS RES                                                                                                    | SOLUTION SUR                                                                                                    | VEY                                                                                                    |  |
|----------------------------------------------------------------------------------------------------|----------------------------------------------------------------------------------------------------|----------------------------------------------------------------------------------------------------|----------------------------------------------------------------------------------------------------|----------------------------------------------------------------------------------------------------|--|
| Home                                                                                                    | FAQ                                                                                                    | Help & Support                                                                                                    | Resources                                                                                                    |                                                                                                    |  |
|                                                                                                    |                                                                                                    |                                                                                                    | Medicare.gov                                                                                                    | Español 💌                                                                                                    |  |
|                                                                                                    |                                                                                                    |                                                                                                    | HHS.gov                                                                                                    | Lapanor +                                                                                                    |  |
|                                                                                                    | iMucl                                                                                                    | has gracias!                                                                                                    | File a Complaint                                                                                                    |                                                                                                    |  |
| Si es necesario, nos comunicaremos con usted. Useful Phone & Websites<br>Ahora puede cerrar esta ventana.                                                                                                    |                                                                                                    |                                                                                                    |                                                                                                    |                                                                                                    |  |
| © 2012 U.S. Centers for Medicare & Medicaid Services<br>Survey designed & conducted by IMPAQ International, LLC & Avar Consulting, Inc.                                                                                                    |                                                                                                    |                                                                                                    |                                                                                                    |                                                                                                    |  |
| According to the Papervork Reduction Act of 1996,<br>control number for this information collection is 0%<br>time to review instructions, search existing data rest<br>accuracy of the time estimate(s) or suggestions for i<br>Baltimore, Maryland 21244-1850.<br>(De acuerdo con Ia Ley de Reducción del Papeleco<br>número válido de OMB. El número válido de contr<br>10 minutos, incluyendo el tiempo que se tarda en n<br>información proporcionada. Si tieme algún coment<br>Security Boulevard. Attn: PRA Reports Clearance C | no persons are required to respon<br>88-1107. The time required to com<br>burces, gather the data needed, ar<br>mproving this form, please write to<br>de 1995, ninguna persona está ot<br>o de OMB para esta recolección o<br>evisar las instrucciones, buscar las<br>ario sobre la precisión del tiempo-<br>fficer, Mail Stop MS C1-25-05.) | d to a collection of information unless it di<br>pipete this information collection is estimat<br>id complete and review the information co<br>: CMS, 7500 Security Boulevard, Attin PR<br>oligada a responder a ningún pedido de re<br>le información es 0938-1107. Se calcula q<br>fuentes de información existentes, juntar l<br>estimado o sugerencias sobre cómo mejor | splays a valid OMB control number. T<br>ed to average 10 minutes per respons<br>Illection. If you have comments conce<br>A Reports Clearance Officer, Mail Sto<br>ecolección de información que no cor<br>ue el tiempo para completar toda la<br>os datos requeridos, así como comple<br>ar este formulario, por favor escriba a | he valid OMB<br>se, including the<br>eming the<br>p MS C1-25-05,<br>ntenga un<br>encuesta es de<br>etar y revisar la<br>c CMS, 7500 |  |

You can access the survey using the following link: http://medicare-comp-survey.cms.gov/index.php?sid=92132

Below are list of test IDs that you can use to login the survey.

PWVIVVKRRMBF JZJWFCEJPQOW AKCUGUYNFXLX EDWAFSCEMKWG MHVIHCCWTMUT JGPNYWNKAAFS QYHANKQFILLF OXCZBSAKEVSA AXPTYANBDGRU GYVVWDLUYGUK AABMTJWHMLIA CSKLTICLZQBL WQIWSMUHORMG XKJTPJYCFJQF CRCGZBNWHFHQ